## 動画ファイルの共有方法(Googleドライブ)

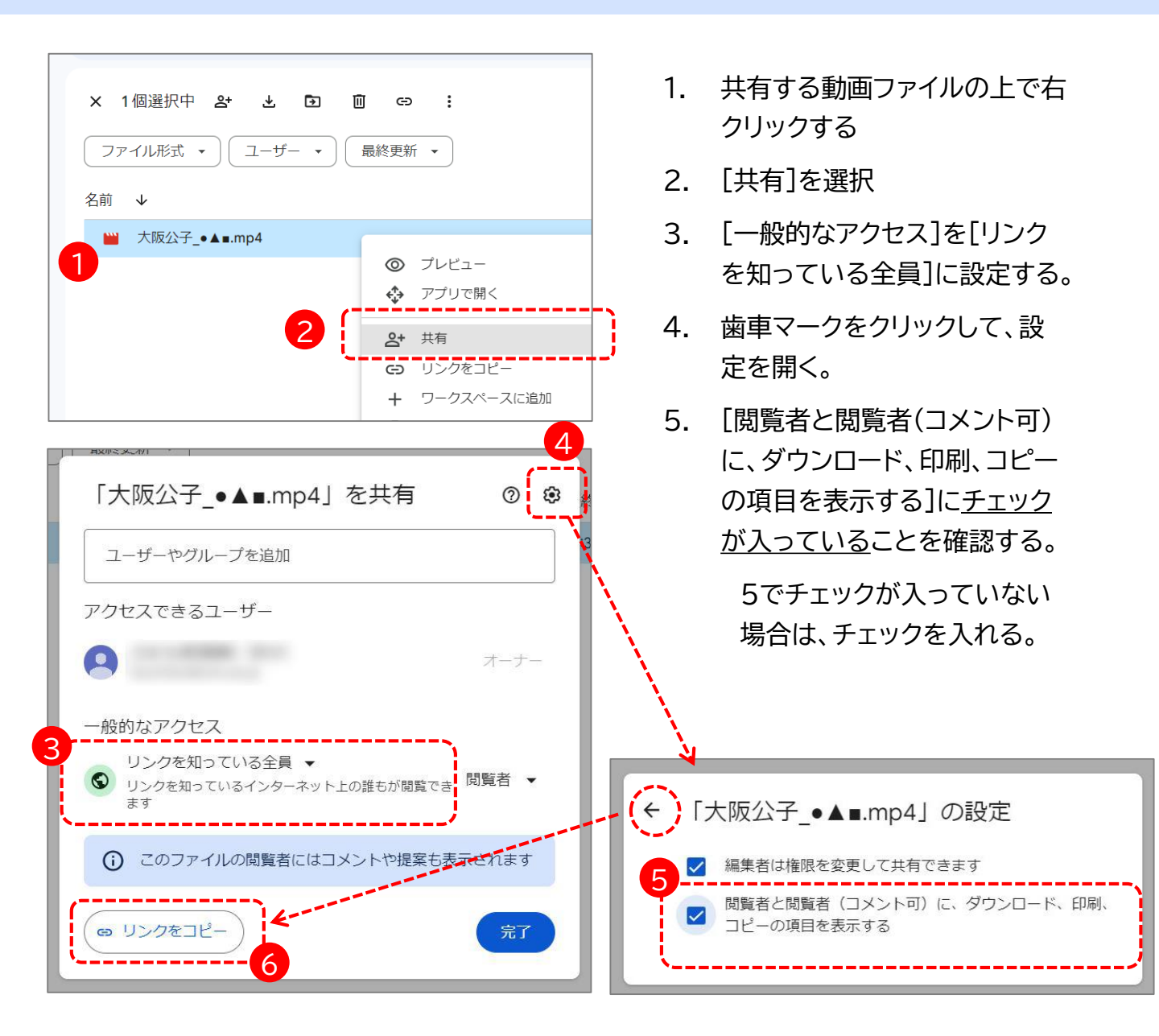

- 10. プレゼンテーション動画(3分以内) \* C,
  2. プレゼンテーション3分動画(パワーポイント動画やビデン \*Fledge事務局でダウンロードできるように、共有・編集が
   0 四答を入力してください
- [←]をクリックして、前のウイン ドウに戻り、【リンクをコピー】 ボタンをクリックする。
- 7. 応募フォームに貼り付ける。